### **Download SPSS From Arden Resource Point:**

- 1. Open a browser and navigate yourself to <u>https://spssdownloads.arden.ac.uk/</u>
- You will be prompted to enter a username and password. Please request these via email to <u>libraries@arden.ac.uk</u>
- You will see a list of files on different versions for MacOS and Windows. Select the appropriate (.exe) (.pkg) file for your computer.

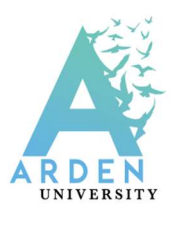

Arden University Student Software Downloads Please Select The Product That You Wish To Download Below: Please click on the link to download. SPSS Version 29 SPSS Statistics 29 Win 64bit.exe exe 875.7 MB Statistics Client 29 Mac.pkg pkg 850.2 MB SPSS Version 28 Statistics 28 0 1 1 Win Log4J zip zip 859.8 MB Statistics 28 Win 64bit.exe exe 840 MB pkg 865.7 MB Statistics 28 0 1 1 Mac Log4J.pkg Statistics 28 0 1 1 Fix Pack 1.zip zip 4.8 MB Statistics Client 28 Mac.pkg pkg 838 MB Statistics\_Data\_File\_Drivers\_28\_Multiplatform.zip\_zip\_379.6 MB SPSS Version 27 SPSS\_Statistics\_Client\_27\_Mac.pkg pkg 594.4 MB

**Installation and License Registration of SPSS** 

## 1. Double click the file to start the installation.

1 SPSS\_Statistics\_29\_Win\_64bit

05/02/2024 10:16

Application

896,762 KB

## 2. Keep proceeding the installation.

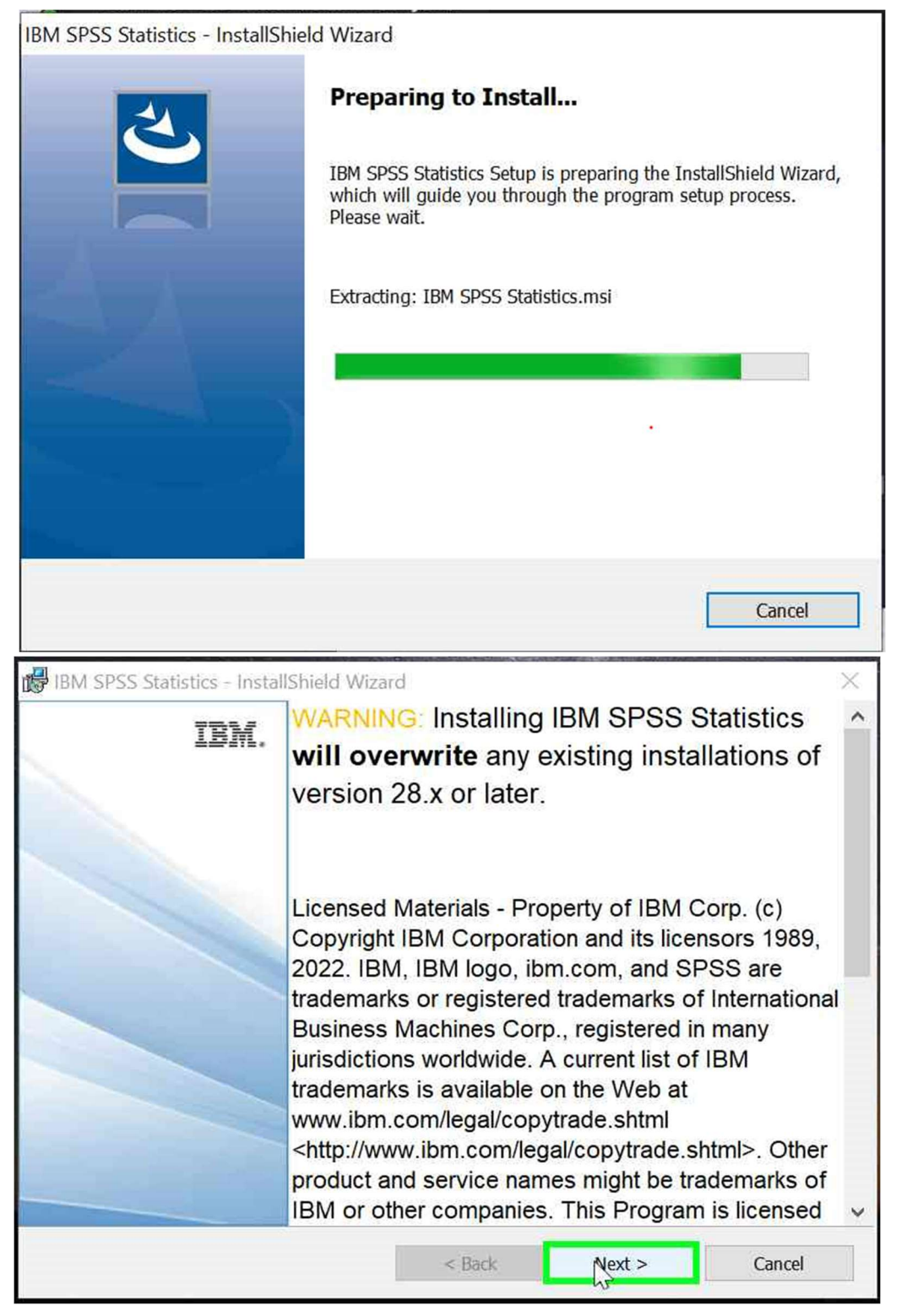

| BM SPSS Statistics - Installs                                                                                                    | hield Wizard                                                                                                    | X                                                           |
|----------------------------------------------------------------------------------------------------|----------------------------------------------------------------------------------------------------|-------------------------------------------------------------|
| License Agreement                                                                                                    |                                                                                                    | 4                                                           |
| Please read the following licer                                                                                                    | ise agreement carefully.                                                                                                    | 5                                                           |
| LICENSE INFORMATION                                                                                                    |                                                                                                    | ^                                                           |
| The Programs listed below<br>terms and conditions in add<br>to by Client and IBM. If Cli<br>effect for the Program, the<br>15) applies. | are licensed under the following License I<br>dition to the Program license terms previou<br>ent does not have previously agreed to lice<br>International Program License Agreement | nformation<br>Isly agreed<br>Inse terms in<br>t (i125-3301- |
| Program Name (Program Name)<br>IBM SPSS Advanced Stati<br>IBM SPSS Categories 29.0                                                      | Number):<br>stics 29.0 (5725-A54)<br>0 (5725-A54)                                                                                                    | ~                                                           |
| <ul> <li>I accept the terms in the licens</li> </ul>                                                                                    | e agreement                                                                                                    | Print                                                       |
| $\bigcirc$ I do not accept the terms in th                                                                                              | e license agreement                                                                                                    |                                                             |
| stallShield                                                                                                    |                                                                                                    |                                                             |
|                                                                                                    | < Back Next >                                                                                                    | Cancel                                                      |
| BIRM SPSS Statistics - Installs                                                                                                    | hield Wizard                                                                                                    | ×                                                           |
| IBM.                                                                                                    | InstallShield Wizard Completed                                                                                                    |                                                             |
|                                                                                                    | The InstallShield Wizard has successfully installe Statistics. Click Finish to exit the wizard.                                                                                     | d IBM SPSS                                                  |
|                                                                                                    | ✓ Start IBM SPSS Statistics now                                                                                                    |                                                             |
|                                                                                                    | < Back Paish                                                                                                    | Cancel                                                      |

## 3. You will then launch SPSS and the licensing wizard

Version: 29.0.0.0 (241)

#### **IBM SPSS Statistics**

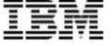

~

License: IBM SPSS Statistics

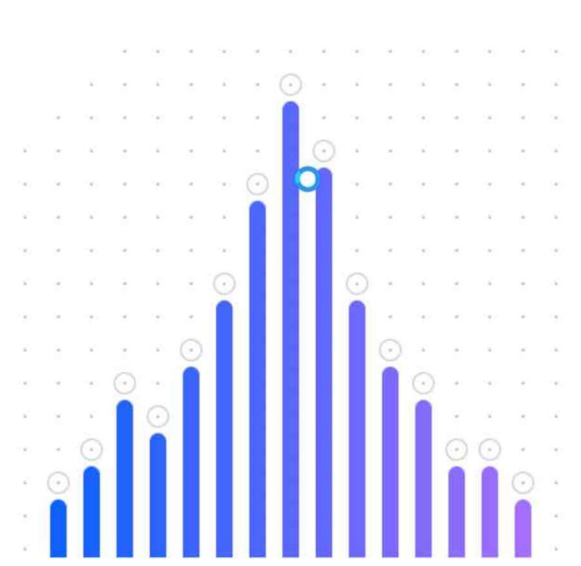

Licensed Materials - Property of IBM Corp. © Copyright IBM Corporation and its licensors 1989, 2022. IBM, IBM logo, ibm.com, and SPSS are trademarks or registered trademarks of International Business Machines Corp., registered in many jurisdictions worldwide. A current list of IBM trademarks is available on the Web at www.ibm. com/legal/copyttade.shtml. Other product and service names might be trademarks of IBM or other companies. This Program is licensed under the terms of the license agreement accompanying the Program. This license agreement may be either located in a Program directory folder or library identified as "License" or "Non\_IBM\_License", if applicable, or provided as a printed license agreement. Please read the agreement carefully before using the Program. By using the Program you agree to these terms.

TOW SESS STATISTICS - LICENSE NOT VAILO

No license exists for IBM SPSS Statistics or the license is expired. The license file might be missing or no network licenses are available.

Click <u>Buy Now</u> to purchase IBM SPSS Statistics. Click <u>Support Options</u> to contact IBM SPSS support.

You might have to relicense after you update the product.

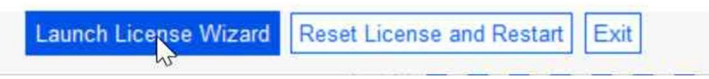

#### 4. Then select "Concurrent user license"

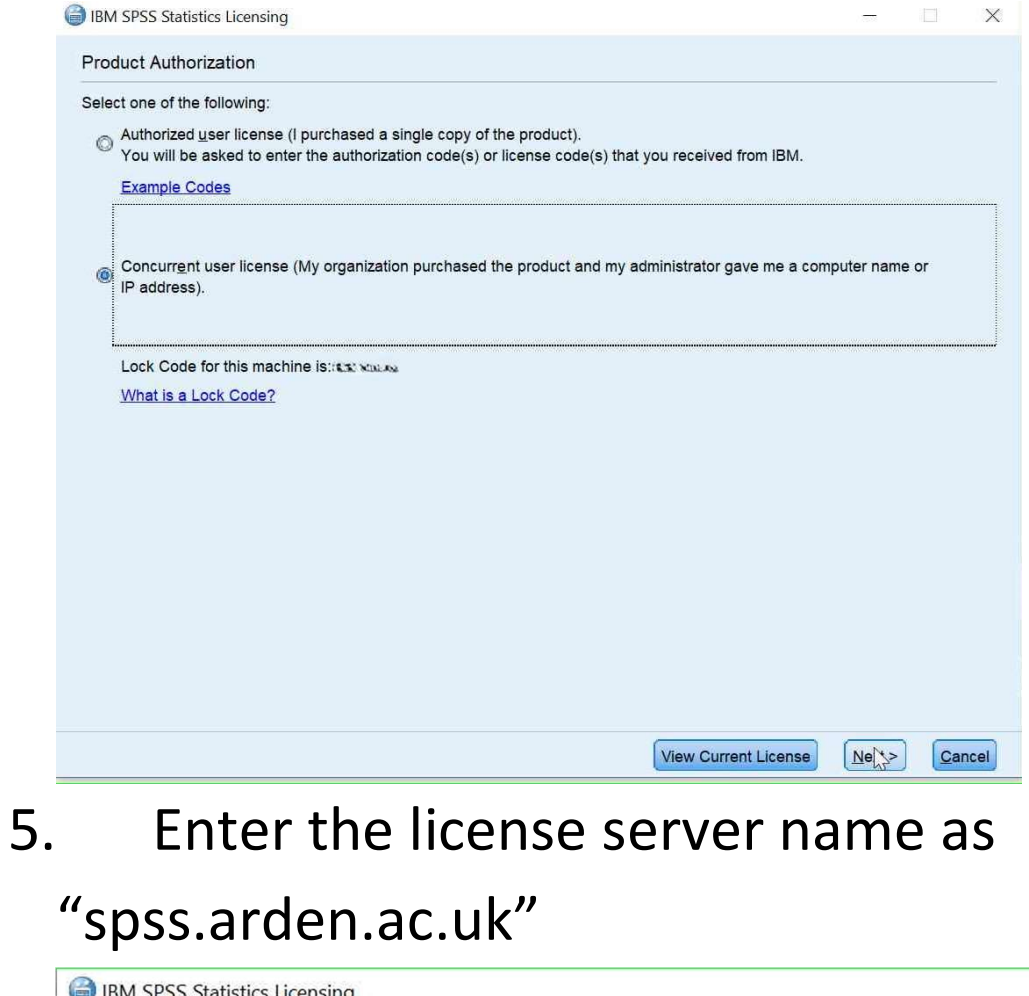

| BM SPSS Statistics Licensing                                                                           |                            |                      |               | )   |
|----------------------------------------------------------------------------------------------------|----------------------------|----------------------|---------------|-----|
| License Manager                                                                                        |                            |                      |               |     |
| You have selected to run IBM SPSS Statistics with licenses<br>manager server name or IP address below: | from a license manager ser | rver. Enter the lice | ense          |     |
| License manager server name or IP address:<br>spss.arden.ac.uk                                         |                            |                      |               | _   |
|                                                                                                    |                            |                      |               |     |
|                                                                                                    |                            |                      |               |     |
|                                                                                                    |                            | < Back Next          | > <u>C</u> ar | nce |

# 6. You should then see the license details and then click finish

| Licensing Completed                                                                         |                                                                                                    |                                              |
|---------------------------------------------------------------------------------------------|----------------------------------------------------------------------------------------------------|----------------------------------------------|
| Your license is effective the ne                                                            | ext time you start your product.                                                                                                    |                                              |
| Max. simultaneous users: 2                                                                  | 2999                                                                                                    |                                              |
| Feature 1203 - IBM SPSS Ad                                                                  | dvanced Statistics:                                                                                                    |                                              |
| Network license for version                                                                 | 1 29.0                                                                                                    |                                              |
| Expires on: 31-Oct-2024                                                                     |                                                                                                    |                                              |
| Max. simultaneous users: 2                                                                  | 2999                                                                                                    |                                              |
| Feature 1210 - IBM SPSS Co                                                                  | ustom Tables:                                                                                                    |                                              |
| Network license for version                                                                 | 1 29.0                                                                                                    |                                              |
| Expires on: 31-Oct-2024                                                                     |                                                                                                    |                                              |
| Max. simultaneous users: 2                                                                  | 2999                                                                                                    |                                              |
| Feature 1213 - IBM SPSS Da                                                                  |                                                                                                    |                                              |
| Expires on: 31-Oct-2024                                                                     | 123.0                                                                                                    |                                              |
| Max simultaneous users: 2                                                                   | 2999                                                                                                    |                                              |
| Feature 1220 - IBM SPSS Bo                                                                  | ootstrapping:                                                                                                    |                                              |
| Network license for version                                                                 | 129.0                                                                                                    |                                              |
| Expires on: 31-Oct-2024                                                                     |                                                                                                    |                                              |
| Max. simultaneous users: 2                                                                  | 2999                                                                                                    |                                              |
| Feature 1221 - IBM SPSS St                                                                  | tatistics Base:                                                                                                    |                                              |
| Network license for version                                                                 | 1 29.0                                                                                                    |                                              |
| Expires on: 31-Oct-2024                                                                     |                                                                                                    |                                              |
| wax. simultaneous users. 2                                                                  | 2999                                                                                                    |                                              |
|                                                                                             |                                                                                                    |                                              |
|                                                                                             |                                                                                                    | Back Finish                                  |
| Restart                                                                                     | the SPSS to activate                                                                                                    | CBACK END (<br>the license                   |
| Restart 1<br>Version: 29.0.0.0 (241)                                                        | the SPSS to activate                                                                                                    | کوری کریں کر کریں کریں کریں کریں کریں کریں   |
| Restart 1<br>Version: 29.0.0.0 (241)                                                        | the SPSS to activate <sup>-</sup><br>Statistics                                                                                                    | د همد ( آینیه) (<br>the license<br>تک        |
| Restart 1<br>Version: 29.0.0.0 (241)<br>IBM SPSS Statistics                                 | the SPSS to activate<br>Statistics                                                                                                    | CBACK FININ (<br>the license                 |
| Restart 1<br>Version: 29.0.0.0 (241)<br>IBM SPSS Statistics                                 | the SPSS to activate<br>Statistics                                                                                                    | Constant of the license                      |
| Restart 1<br>Version: 29.0.0.0 (241)<br>IBM SPSS Statistics                                 | the SPSS to activate<br>Statistics                                                                                                    | Constant of the license                      |
| Restart 1<br>Version: 29.0.0.0 (241)<br>IBM SPSS Statistics                                 | the SPSS to activate<br>Statistics                                                                                                    | Constant of the license                      |
| Restart 1<br>Version: 29.0.0.0 (241)<br>IBM SPSS Statistics                                 | the SPSS to activate                                                                                                    | Cack (Enish) (<br>the license                |
| Restart (<br>Version: 29.0.0.0 (241)<br>IBM SPSS Statistics                                 | the SPSS to activate                                                                                                    | the license                                  |
| Restart 1<br>Version: 29.0.0.0 (241)<br>IBM SPSS Statistics                                 | the SPSS to activate<br>Statistics                                                                                                    | the license                                  |
| Restart 1<br>Version: 29.0.0.0 (241)<br>IBM SPSS Statistics<br>License: IBM SPSS Statistics | the SPSS to activate<br>Statistics                                                                                                    | CBOCK FINISH C<br>the license                |
| Restart i<br>Version: 29.0.0.0 (241)<br>IBM SPSS Statistics<br>License: IBM SPSS Statistics | the SPSS to activate<br>Statistics                                                                                                    | Constant of the license                      |
| Restart i<br>Version: 29.0.0.0 (241)<br>IBM SPSS Statistics<br>License: IBM SPSS Statistics | the SPSS to activate<br>Statistics                                                                                                    | CERCE FINISH C<br>the license<br>III<br>SPSS |
| Restart 1<br>Version: 29.0.0.0 (241)<br>IBM SPSS Statistics<br>License: IBM SPSS Statistics | the SPSS to activate<br>Statistics<br>License not valid<br>start IBM SPSS Statistics<br>The new license takes effect the next time you restart IBM<br>Statistics. Do you want to restart the application now? | CBack Finish (<br>the license<br>III<br>SPSS |
| Restart 1<br>Version: 29.0.0.0 (241)<br>IBM SPSS Statistics<br>License: IBM SPSS Statistics | the SPSS to activate<br>Statistics<br>Statistics                                                                                                    | CBack Finish (<br>the license                |

- 8. You might be prompted about the license issue on next Login. Please choose to use the current license.
- 9. The installation is now complete. The SPSS interface would be like this.

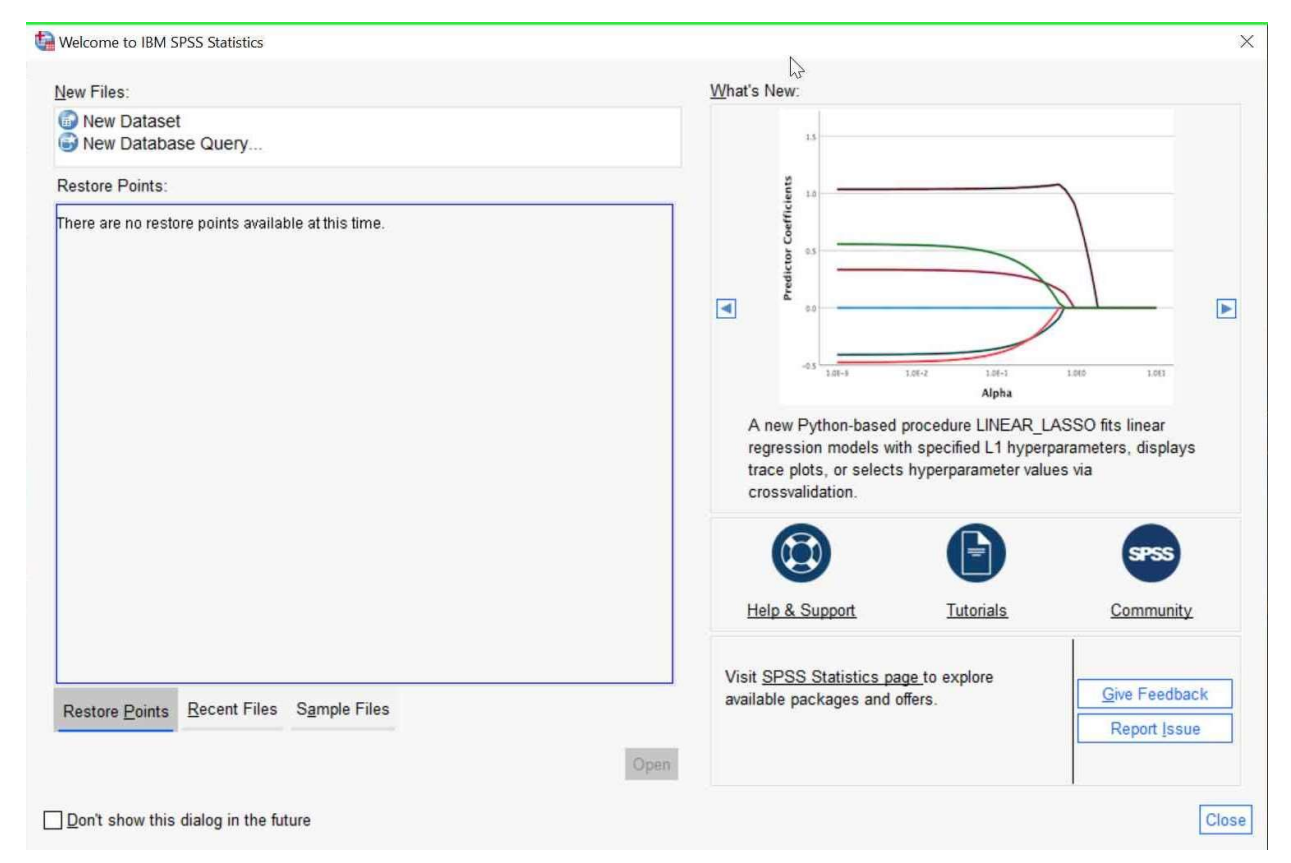

Should you need further assistance, please reach out to ITsupport team at help@arden.ac.uk